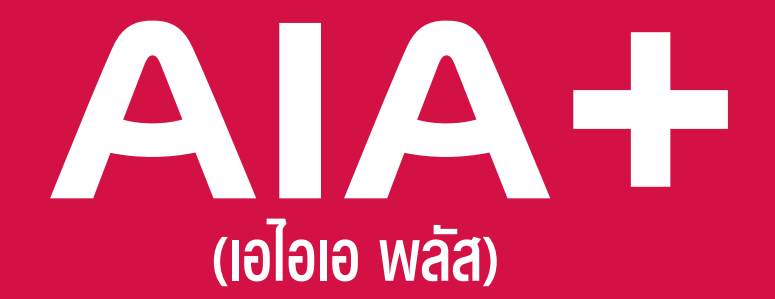

# แอปเดียวจบ ครบทุกบริการ

### รวมบริการจาก AIA iService และ AIA Vitality Thailand

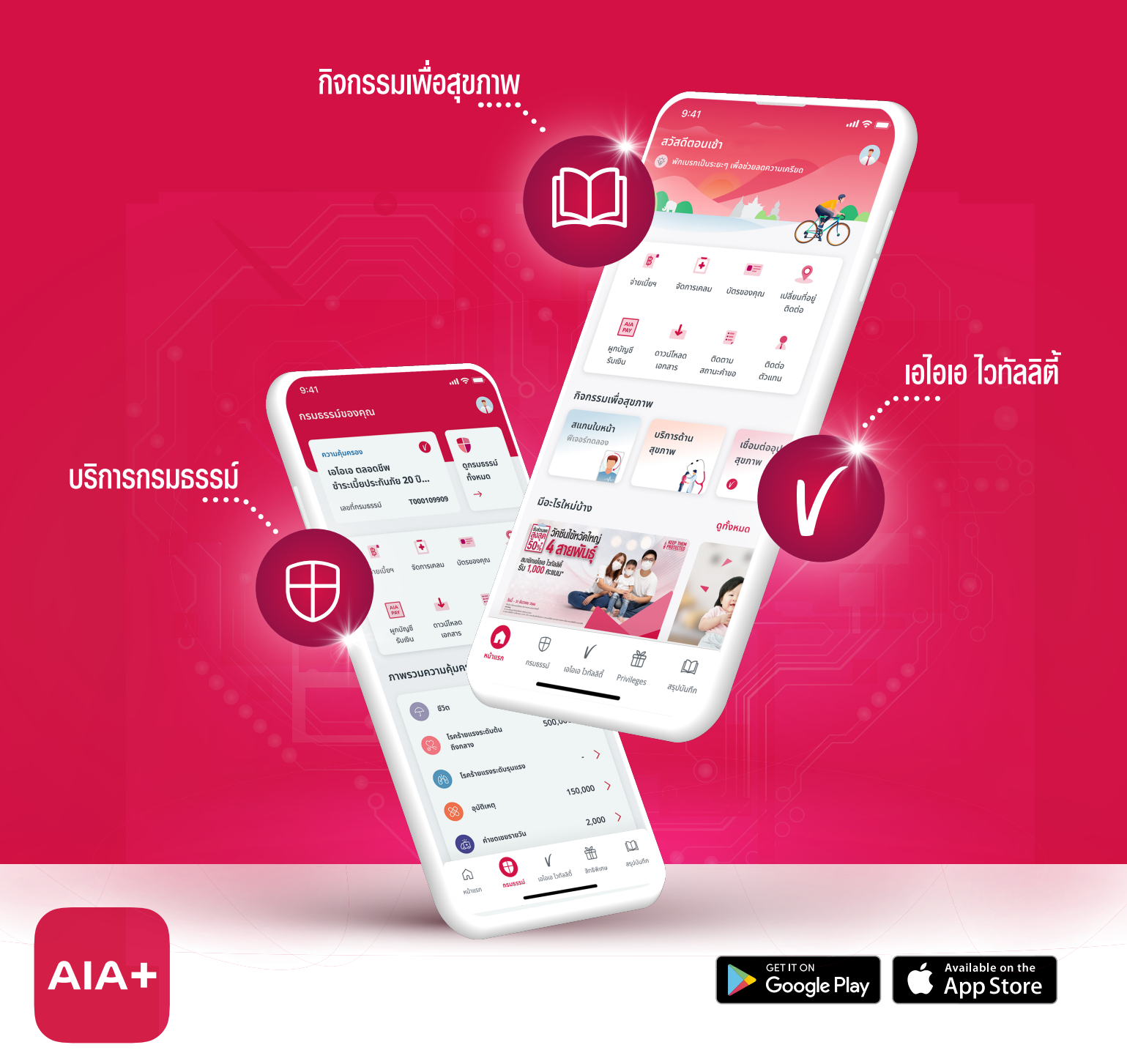

### AA+ เอไอเอ พลัส แอปเดียวจบ ครบทุกบริการ

## แจ้งให้สิทธิประโยหน์ทางภาษี (TAX CONSENT)

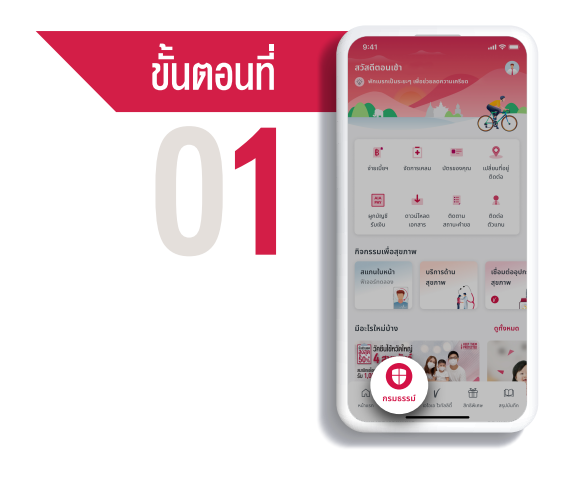

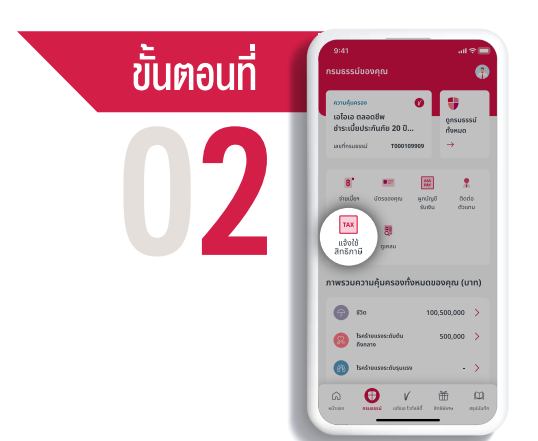

เลือก "กรมธรรม์"

#### ไปที่ไอคอน "แจ้งใช้สิทธิภาษี"

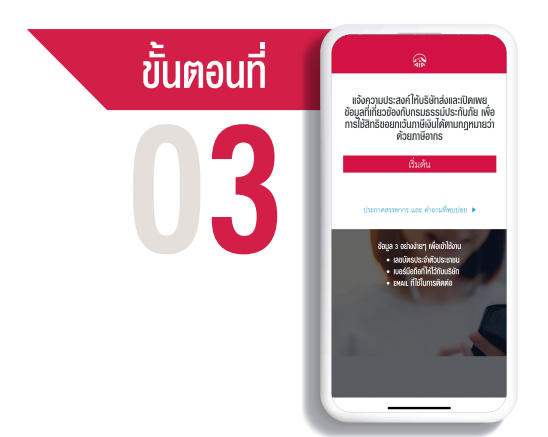

### กด "เริ่มต้น"

เพื่อแจ้งความประสงค์ให้บริษัทส่งและเปิดเผย ข้อมูลที่เกี่ยวข้องกับกรมธรรม์ประกันภัย เพื่อการใช้สิทธิขอยกเว้นภาษีเงินได้ตามกฎหมาย ว่าด้วยภาษีอากร

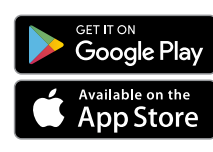

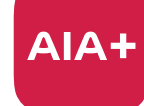

เอไอเอ พลัส แอปเดียวจบ ครบทุกบริการ

ติดต่อ AIA+ HOTLINE 02-353-8486 เวลาทำการ 08.30 - 20.00 น. ทุกวัน